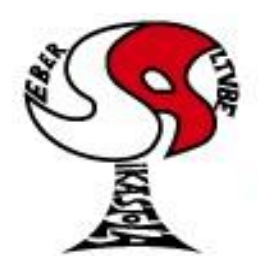

Argitu dagigun etorkizuna, euskara zabal hadi herrira

ETA Z/G 48300 GERNIKA-LUMO • Tel.: 946270003 - Faxa: 946270153 • Haur eskola: 946270152 - 696017282 • E-maila: seber@ikastola.net • www.seberaltubeikastola.net

### **DRIVE MUGIKORRETAN/TABLETAN**

Drive plataforma erabiliko dugu etxerako lanen kudeaketa egiteko. Irakasleak bertan eskegiko dituzte lanak eta ikasleek lanak egin, eta gero bertara igo beharko dituzte irakasleek zuzendu ahal izateko.

#### EMAILA KONFIGURATU MUGIKORREAN/TABLETAN:

1. Gure gailu digitalean, ikastolako helbide elektronikoa konfiguratu behar dugu. Horretarako, *"Gmail"* aplikazioa zabalduko dugu.

Instalatuta ez baduzue, geroago "Meet" aplikazioa instalatzeko pausoak azaltzen ditugunean, *"Gmail"* jarrita bilatzailean eta pauso berdinak jarraituta, instalatu egingo litzateke.

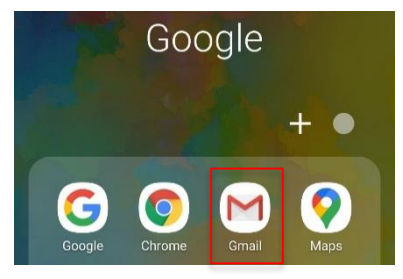

2. Aplikazioa zabalik izanda, ezker aldean agertzen diren *"3 marratxo"* dituen botoian sakatu behar dugu. Ondoren menua beheraino bajatu eta *"Ajustes"* sakatu.

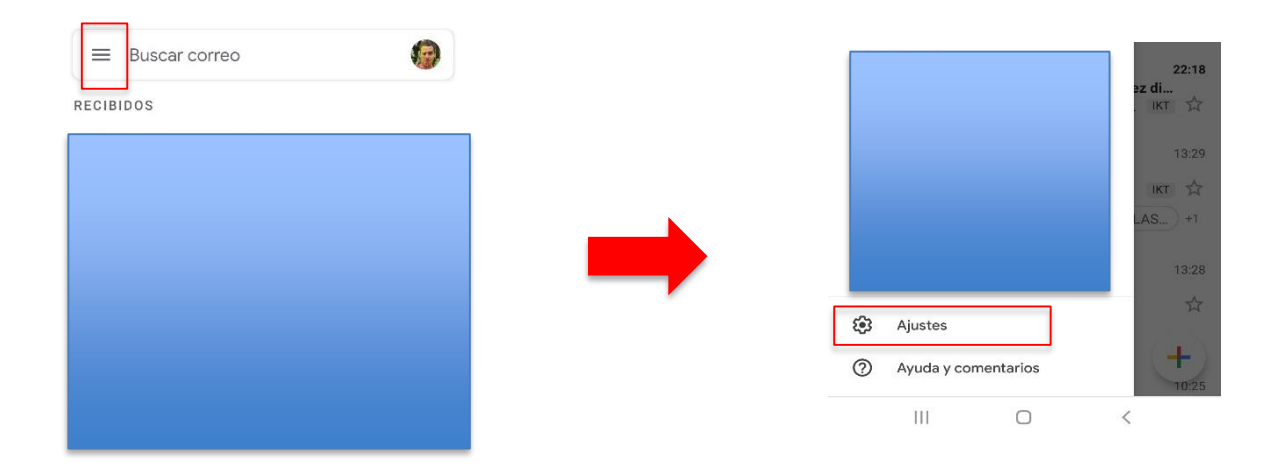

3. Ondoren *"Añadir cuenta"* sakatu beharko dugu eta jarraian *"Google"* konEua aukeratu behar dugu.

| ← Ajustes         | Μ                             |
|-------------------|-------------------------------|
| Ajustes generales | Configurar correo electrónico |
|                   | G Google                      |
|                   | Outlook, Hotmail y Live       |
|                   | Yahoo                         |
|                   | EXChange y Office 365         |
| Añadir cuenta     | Ctro servicio                 |
|                   |                               |

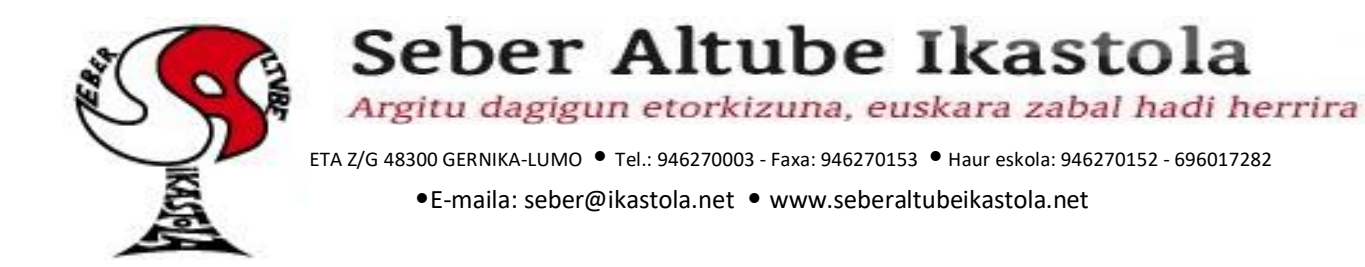

4. Orain, zuen seme-alabaren helbide elektronikoa sartu behar duzue. Helbideak horrela konfiguratuta daude: izenaren lehenengo letra, lehenengo abizena, jaiotze urtearen azkenengo bi zenbakiak eta "@seberaltube.net" (dena letra txikiz). Adibidez: <u>pbilbao10@seberaltube.net</u>. Ondoren pasahitza sartu beharko duzue eta "Siguiente" botoia sakatu.

| Google                                                         |            |           |
|----------------------------------------------------------------|------------|-----------|
| Iniciar sesión<br>Utiliza tu cuenta de Google. Más información | Crear cuer | nta       |
| Correo electrónico o teléfono                                  |            |           |
| ¿Has olvidado tu correo electrónico?                           |            | Siguiente |

5. Pauso hauek jarraituz helbide elektronikoak mugikorrean konfiguratu ditugu. Kontu batetik bestera aldatzeko, perfileko argazkian edo letran sakatuta, menua agertuko zaigu kontu batetik bestera aldatzeko.

| ≡ Buscar correo | 4 | David Perez<br>dperez@seberaltube.net            |
|-----------------|---|--------------------------------------------------|
| RECIBIDOS       |   | Gestiona tu cuenta de Google                     |
|                 |   |                                                  |
|                 |   |                                                  |
|                 |   |                                                  |
|                 |   | <b>*</b>                                         |
|                 |   | <b>°</b>                                         |
|                 |   | 20                                               |
|                 |   | Política de Privacidad • Condiciones de Servicio |

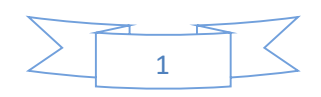

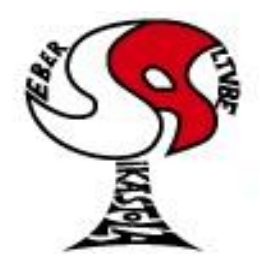

Argitu dagigun etorkizuna, euskara zabal hadi herrira

ETA Z/G 48300 GERNIKA-LUMO • Tel.: 946270003 - Faxa: 946270153 • Haur eskola: 946270152 - 696017282 • E-maila: seber@ikastola.net • www.seberaltubeikastola.net

#### **DRIVE ERABILERA:**

1. Mugikorrean edo tabletan Drive aplikazioa topatuko dugu eta zabaldu egingo dugu.

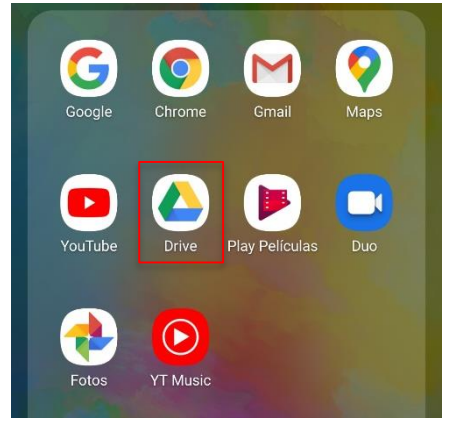

 Honekin Drive barruan egongo ginateke. Hurrengo pausoa karpeta bat sortzea da. Karpetaren izena ikaslearen izen abizenekin eta mailarekin osatuko dugu. Adibidez: "LH3A Amets Bilbao". Horretarako behean agertzen den "+" ikurran sakatuko dugu. Gero "Karpeta" aukeratu eta azkenik izena jarriko diogu lehen aipatu dugun moduan. Amaitzeko "Sortu" klikatu.

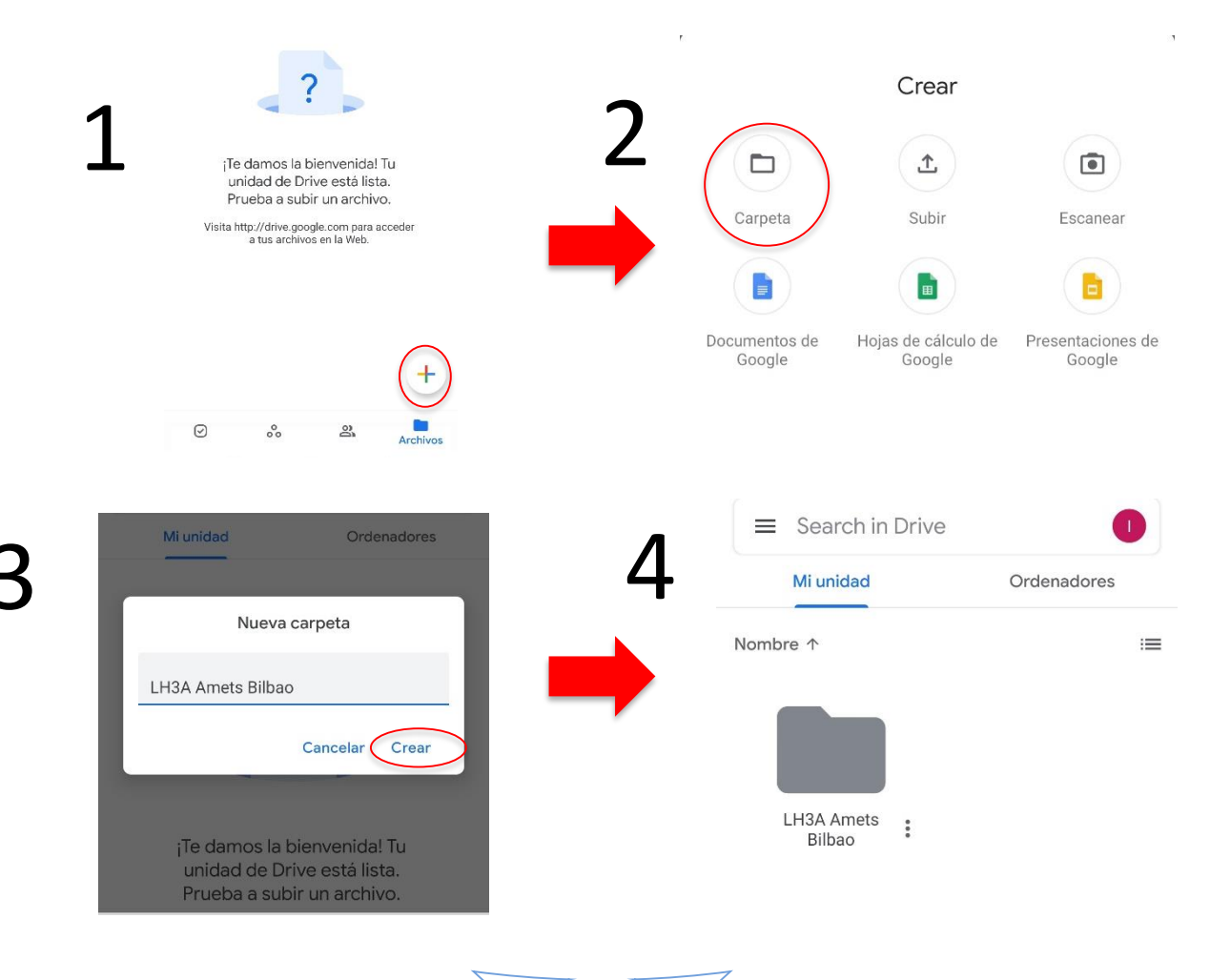

2

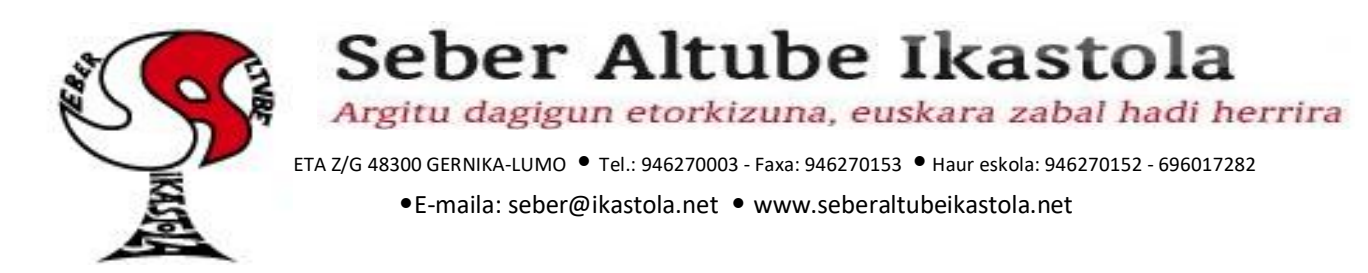

3. Behin karpeta berria sortuta, irakasleari sarbidea emango diogu lanen jarraipena eta zuzenketa egin ahal izateko. Sortu dugun karpeta berriaren ondoan, *"3 puntu"* itxurako botoian klikatuko dugu eta *"Partekatu"* aukeran klikatuko dugu.

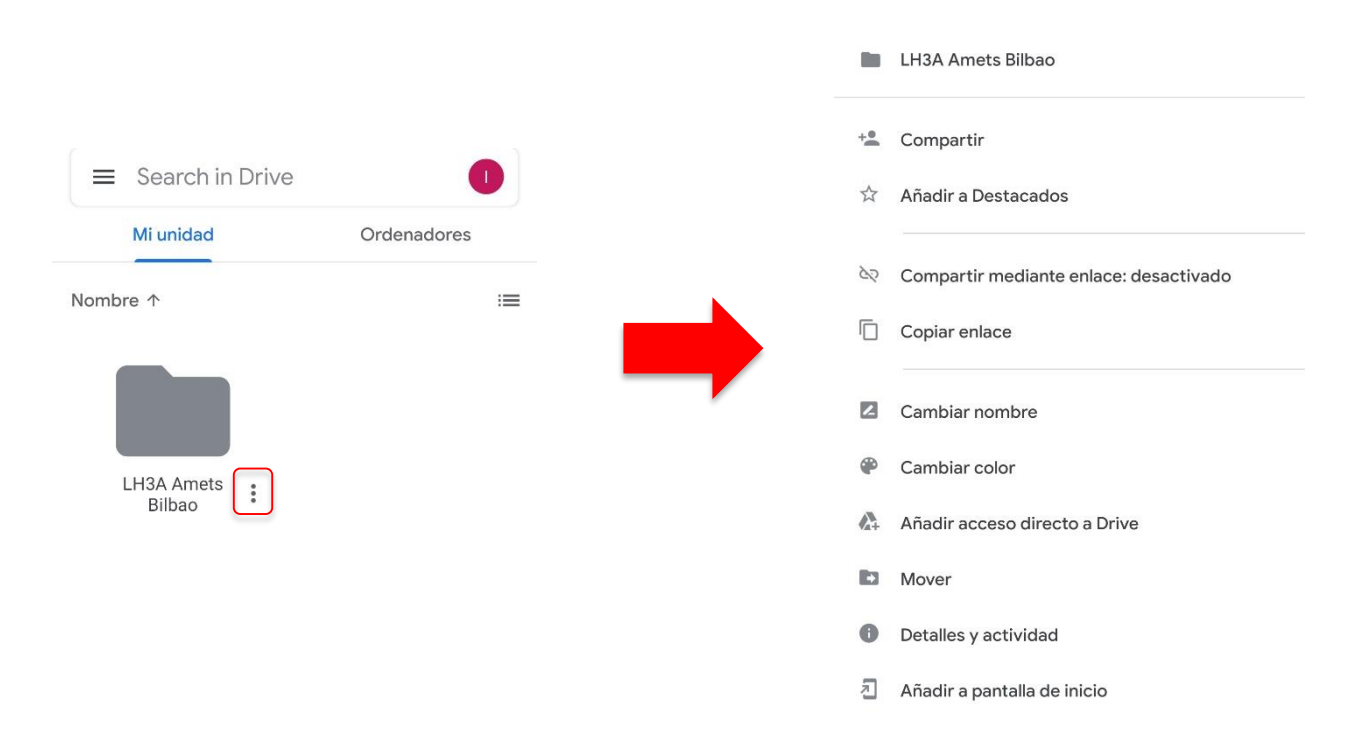

4. Orain irakasle baten edo irakasleen helbide elektronikoak jarri behar ditugu baimenak emateko. Helbide bat baino gehiago sartu nahi baditugu komekin banatu beharko ditugu. Amaitzeko *"gezi itxura"* duen botoian klikatu.

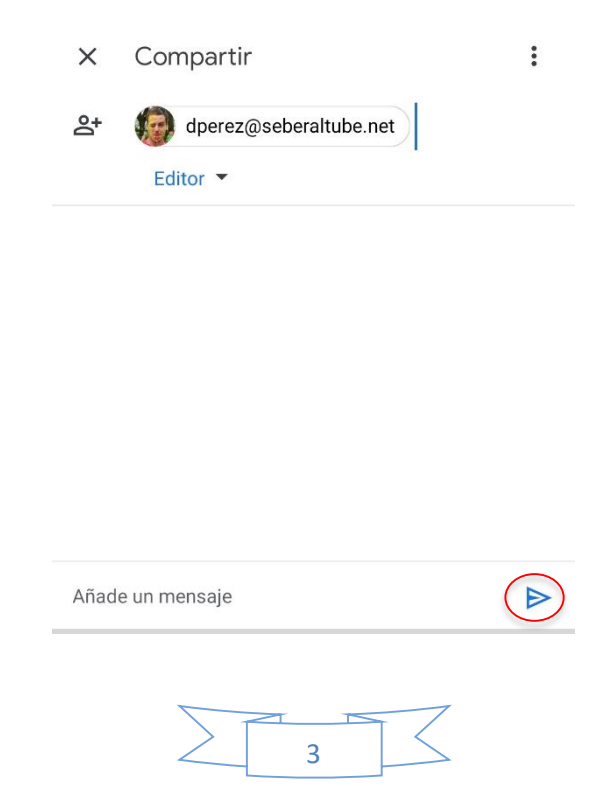

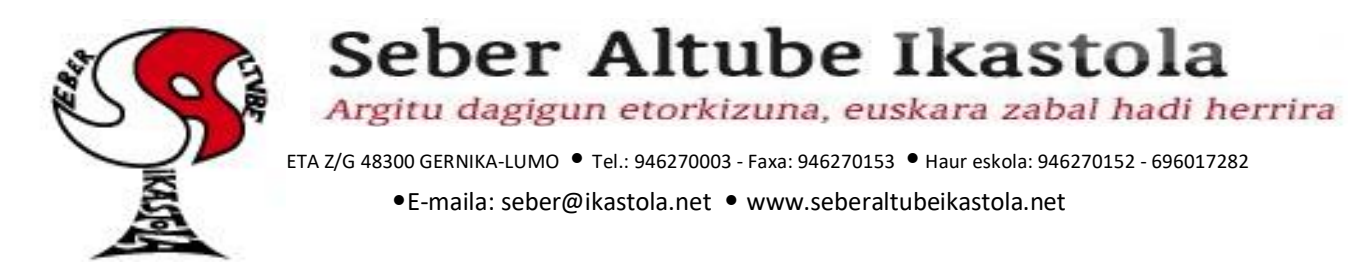

Nola dakigu karpeta partekatuta dagoela? Partekatuta dagoen karpeta bat, pertsona baten irudia agertuko zaio gainean.

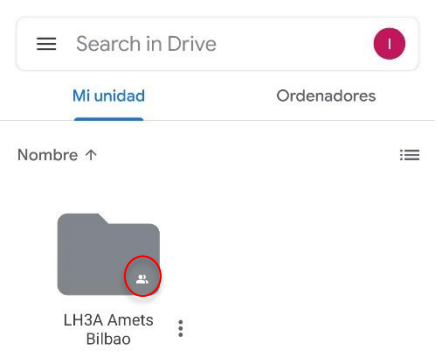

Gure karpetan barruan, gero karpeta gehiago sortzen joango gara gure lanak igon ahal izateko era organizatu batean.

5. Behin karpeta egitura sortuta eta partekatuta, fitxategiak igoten ikasiko dugu. Horretarako berriro "+" duen botoian klikatuko dugu eta ondoren *"Igo"* fitxategia. Gure mugikorreko zuhaitza zabalduko zaigu fitxategia aukeratzeko eta gero *"Onartu"* klikatuko dugu.

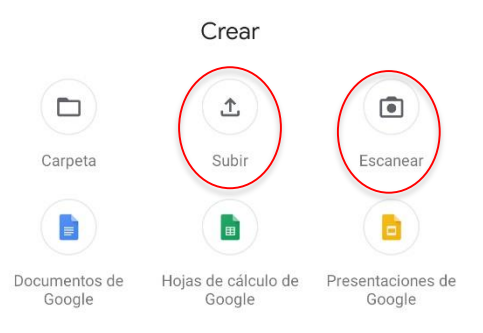

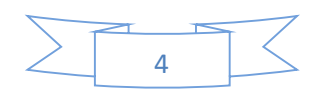

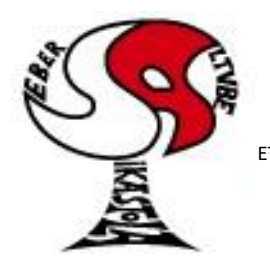

Argitu dagigun etorkizuna, euskara zabal hadi herrira

ETA Z/G 48300 GERNIKA-LUMO • Tel.: 946270003 - Faxa: 946270153 • Haur eskola: 946270152 - 696017282 •E-maila: seber@ikastola.net • www.seberaltubeikastola.net

6. Zuzenean eskaneatu nahi badugu, *"eskanear"* aukeran sakatuko dugu. Kamara piztuko da eta dokumentua pantailan ikusteko moduan jarri behar dugu. Ondoren botoi *"zuri handian"* sakatu.

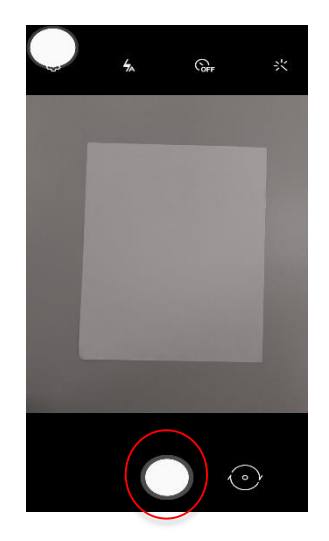

7. Hurrengo pantailan aukera batzuk agertzen zaizkigu dokumentua hobesteko.

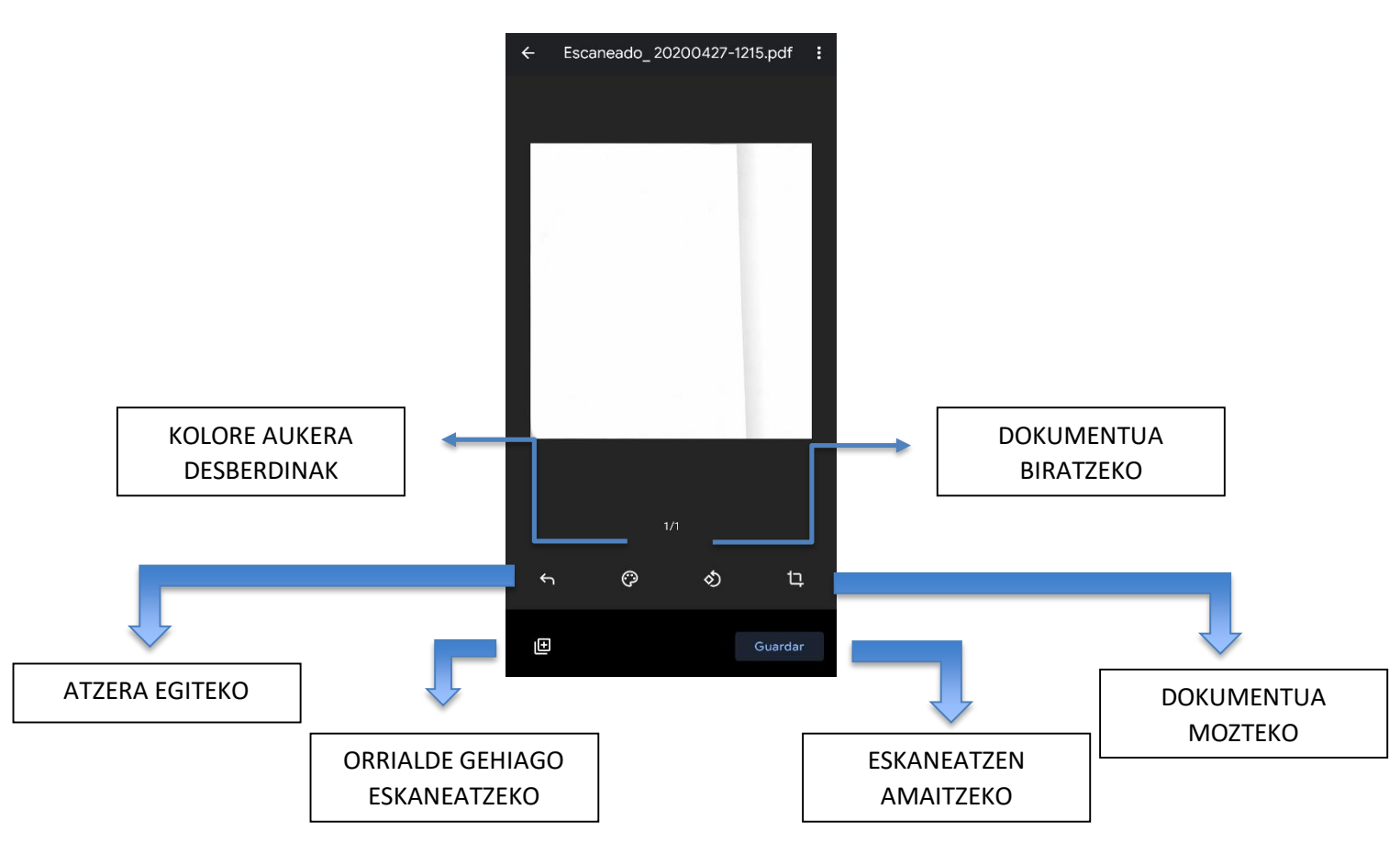

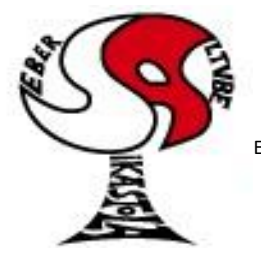

Argitu dagigun etorkizuna, euskara zabal hadi herrira

ETA Z/G 48300 GERNIKA-LUMO • Tel.: 946270003 - Faxa: 946270153 • Haur eskola: 946270152 - 696017282 • E-maila: seber@ikastola.net • www.seberaltubeikastola.net

8. Azkenengo pantailan dokumentuaren izena eta kokalekua aukeratu beharko ditugu. Amaitzeko *"Gorde"* sakatuko dugu.

#### **Guardar en Drive**

| Escaneado_ 20200427-1215.pdf |  |
|------------------------------|--|
| Cuenta                       |  |
| froga@seberaltube.net        |  |
| Carpeta                      |  |
| 🖪 LH3A Amets Bilbao          |  |

| Cancelar | Guardar   |
|----------|-----------|
|          | $\square$ |

Pauso hauek jarraituz irakasleek, igotzen ditugun fitxategi guztien jarraipena egin ahal izango dute.

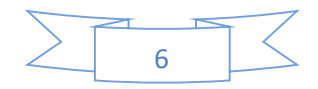